# メールソフト設定手順 Apple Mail (MacOS X 版 )

## メールソフトを使用して BGU メールを読み書きする

BGU メールは、メールソフトを使用してメールを読み書きすることができます。メールソフトの利用を希望する場合は、下記の手順で設定を実施してください。

BGU メールの**メールソフトの利用はサポート外**となっています。情報教育研究センター、及び事務システム室ではソフトウェアの設定等は行いません。**ソフトの設定等は利用者各自**にて行って頂きますようお願いいたします。

### Mail の場合

## 1. 設定を開始する

過去に Mail を使用していた、若しくは、別のメールを読むのに使用 している場合は、下記の手順でアカウントの追加画面を表示させてく ださい。

- 1. Mail を起動させる。
- 「Mail」メニューにある「環境設定…」を選択する。
  選択すると「環境設定」ウィンドウが表示されます
- 3.「環境設定」の上部にある「アカウント」をクリックします。
- 4. アカウントペインの下にある「+」アイコンをクリックします。

アイコンをクリックすると、アカウントの設定ウィンドウが表示され ます。

今まで一度も使用したことがない場合は、この操作を実施しなくても、 アカウント設定画面が表示されます。

## 2. アカウントを追加する

アカウント設定ダイアログが表示されたら、メールアドレス 表示名の設定、メール受信の設定、メール送信の設定と順番に 設定を実施します。

最初に、「メールアドレスと表示名」の設定を行います。 右図の様に次の情報を設定します。

氏名 新規メールを作成した際に使用される氏名メールアドレス ~ @bgu.ac.jp のメールアドレスパスワード 統合認証のパスワード

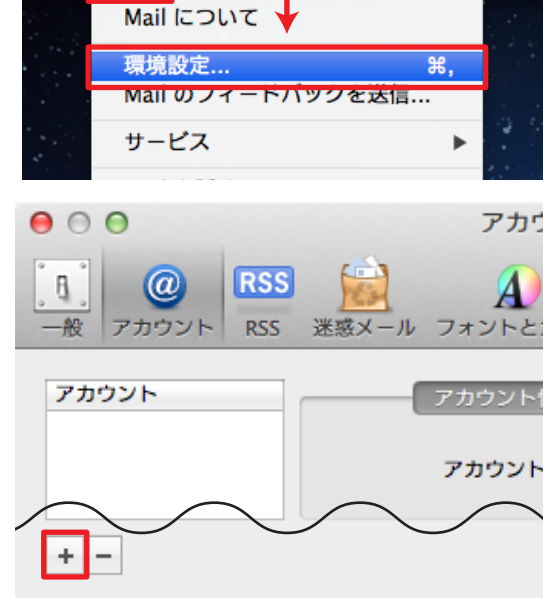

Mail

編集 表示 メールボッ

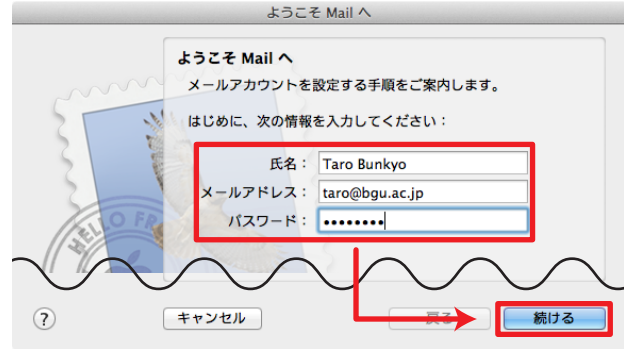

### 4. アカウントの詳細設定を行う

次に「受信用メールサーバ」の設定を実施します。右図のよ うに設定します。

アカウントの種類 説明 受信用メールサーバ ユーザ名 パスワード

IMAP BGU メール mail01.bizmail2.com メールアドレス 統合認証用パスワード

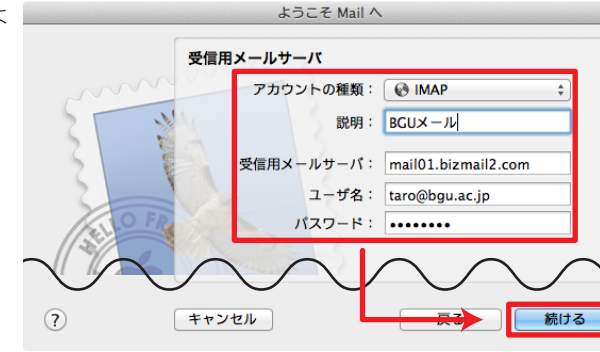

※ユーザ名はメールアドレスなので注意してください。

受信用メールサーバを設定した後に「送信用メールサーバ」 の設定を実施します。右図のように設定します。

| 説明                         | BGU メール             |
|----------------------------|---------------------|
| 送信用メールサーバ                  | mail01.bizmail2.com |
| このサーバのみ使用                  | チェックする              |
| 認証を使用                      | チェックする              |
| ユーザ名                       | メールアドレス             |
| パスワード                      | 統合認証用パスワード          |
| ※ ユーザ名はメールアドレスなので注意してください。 |                     |

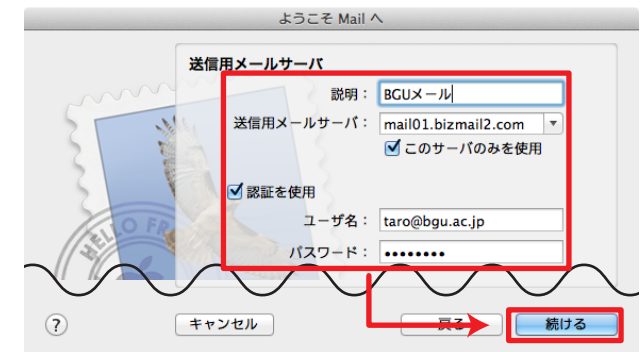

## 4. アカウント設定を完了する

最後に、設定した情報が表示されます。

設定内容に誤りが無いことを確認してください。 また、すぐに使用を開始する場合は「アカウントをオンラインにする」 にチェックが付いていることも確認してください。

確認が完了したら「作成」ボタンをクリックします。 以上で設定が完了します。

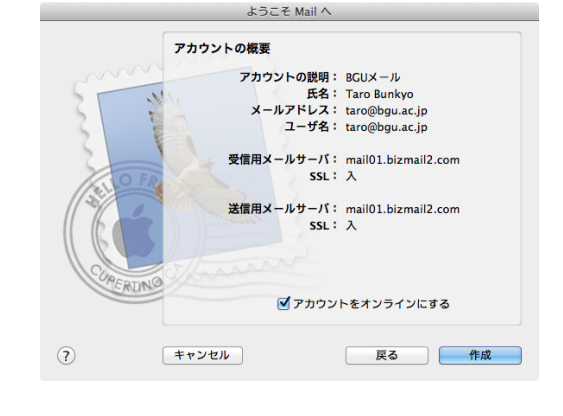

#### 本設定資料について

本設定資料は設定の参考に提供するもので、利用できることを保証するものではありません。本設定資料 を使用する場合は、各自の責任においてご利用ください。 本設定資料は、Apple MacOS X 10.7.5 上にて Mail 5.3 を用いて作成いたしました。

2013年11月07日作成

メールソフト設定手順(Apple Mail/MacOS X版) ■ Bizメール 002